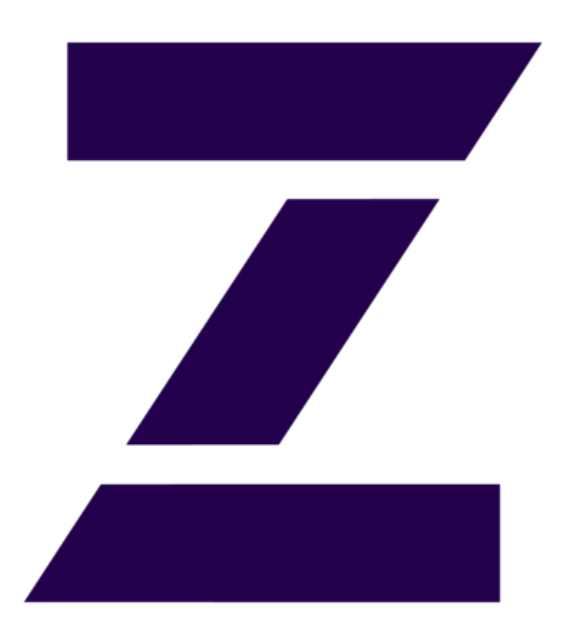

## Provider Now Application User's Guide

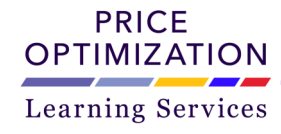

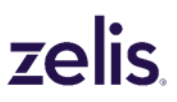

Copyright 2024 Zelis All rights reserved. Proprietary Business Use Only. | 1

### Table of Contents

| Overview                      | 3  |
|-------------------------------|----|
| Provider Now                  | 4  |
| Getting Started: Member Login | 5  |
| Getting Started: Client Login | 7  |
| User Agreement                | 8  |
| Log In                        | 9  |
| Provider Search               | 10 |
| Search Results                | 13 |
| Frequently Asked Questions    | 18 |

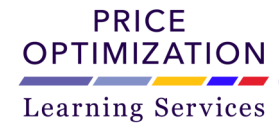

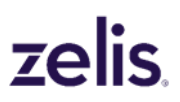

# zelis.

Provider Now is a simple-to-use gateway to locate physicians, providers, facilities and/or hospitals in a geographic area.

Access to the Provider Now application is gained from the <u>https://www.zelis.com/</u> website 24 hours a day / 7 days a week.

Users may also go directly to the site or bookmark the site at <u>https://providernow.zelis.com/</u>.

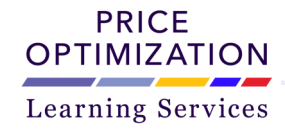

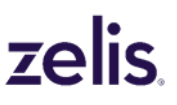

Welcome to Provider Now...

You will find this intuitive application has a variety of features that will allow payers and members alike to quickly and easily locate healthcare providers in their area.

- Easy to use for all types of users
- Simple search techniques
- Many provider types to select from
- Quick system response
- Useful and detailed provider lists including maps

For provider participation questions, please contact your healthcare carrier.

If you have questions about the application or need assistance finding a provider, please contact Zelis' Customer Care Team @ 888-266-3053.

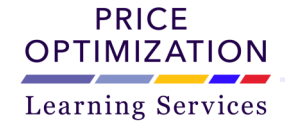

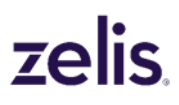

#### Getting Started: Member Login

#### **Browser Support:**

This application will perform optimally using many web browsers, except Internet Explorer. Internet Explorer will not support this application.

#### **Getting Started:**

#### **Members:**

For Member Access, please follow the steps below:

Access to the Provider Now application is gained from the Zelis homepage (https:// www.zelis.com/). Click on "For Plan Members" in the top right corner.

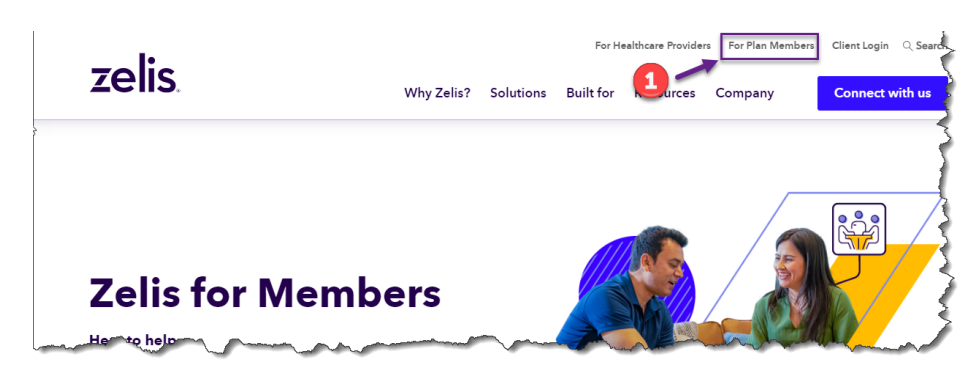

**2** Scroll down midway on the webpage until you reach the "Networks for Existing Plan Members" section. Click on " Learn More".

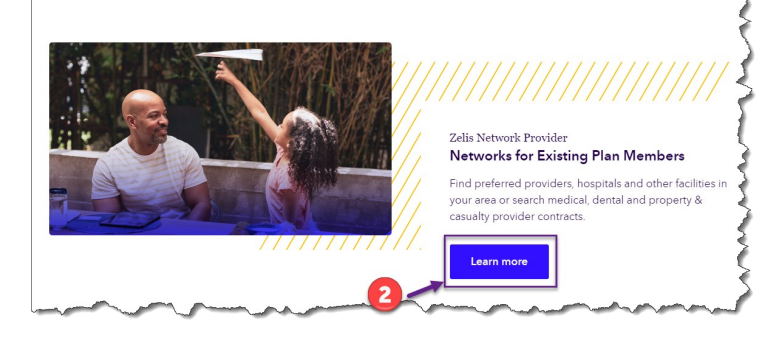

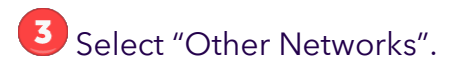

PRICE OPTIMIZATION

Learning Services

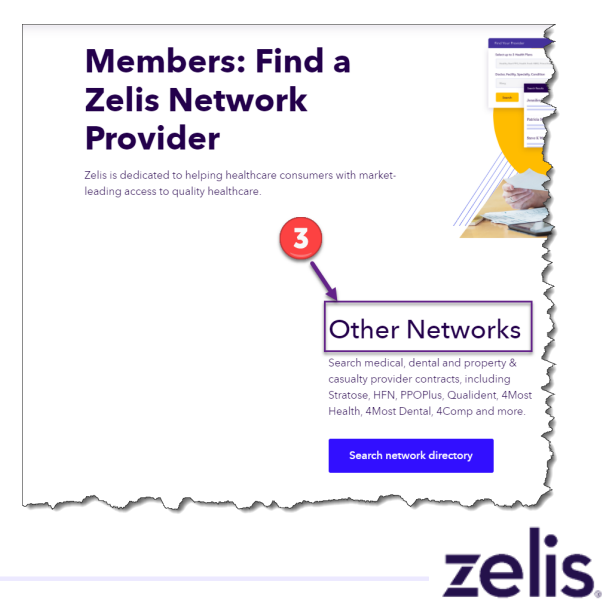

## zelis.

Read and confirm the User Agreement. A check mark will appear in the box once the User Agreement has been accepted.

| ot currently participating in the PPO network. We recommend contacting the inte<br>ealthcare appointment.                                                                                                    | nded provider and confirming th                                     | eir participation prior to making your                                  |
|----------------------------------------------------------------------------------------------------|---------------------------------------------------------------------|-------------------------------------------------------------------------|
| With your acceptance below, you are agreeing that a provider listed within the sub<br>tember, it is your responsibility to verify with the provider that he/she is participa                                                                              | sequent pages does not constitut<br>ting in your PPO or health plan | e a guarantee of benefits coverage. As a<br>when making an appointment. |
| 'you have questions regarding your benefit eligibility, please contact your health                                                                                                    | plan administrator or human res                                     | ource manager for more information.                                     |
| This tool was designed to help you easily locate providers, haspitals and other facilities in<br>your area. This we take press area to make the directory complete and accurate, the<br>merch king of gamma other gamma of the second other was an other. | These networks are nov<br>Please accent the Liser                   | part of Zelis Healthcare.<br>Sgreement and select your network:         |

In order to select the correct network, be sure to review your employee benefit card / insurance ID card. From here, select the appropriate network.

If your card does not display HFN, PPOPlus, Qualident, 4MOST Health, or 4Comp specifically, please select the network listed as "Zelis (Stratose)".

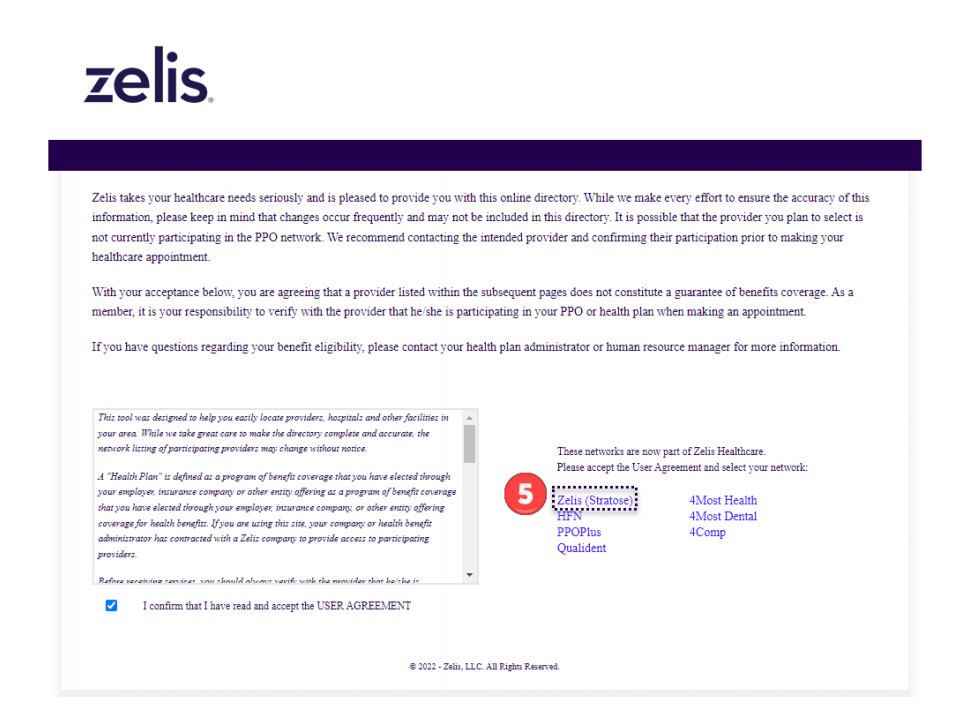

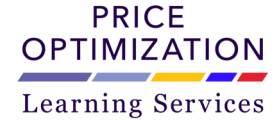

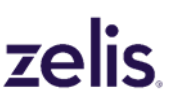

#### **Browser Support:**

This application will perform optimally using many web browsers, except Internet Explorer. Internet Explorer will not support this application.

Visit our website to learn more about our organization and the variety of cost containment products and services that we have to offer.

#### **Getting Started:**

In order to select the correct network, be sure to review the members employee benefit card / insurance ID card. From here, select the members appropriate network.

If your card does not display HFN, PPOPlus, Qualident, 4MOST Health, or 4Comp specifically, please select the network listed as "Zelis (Stratose)".

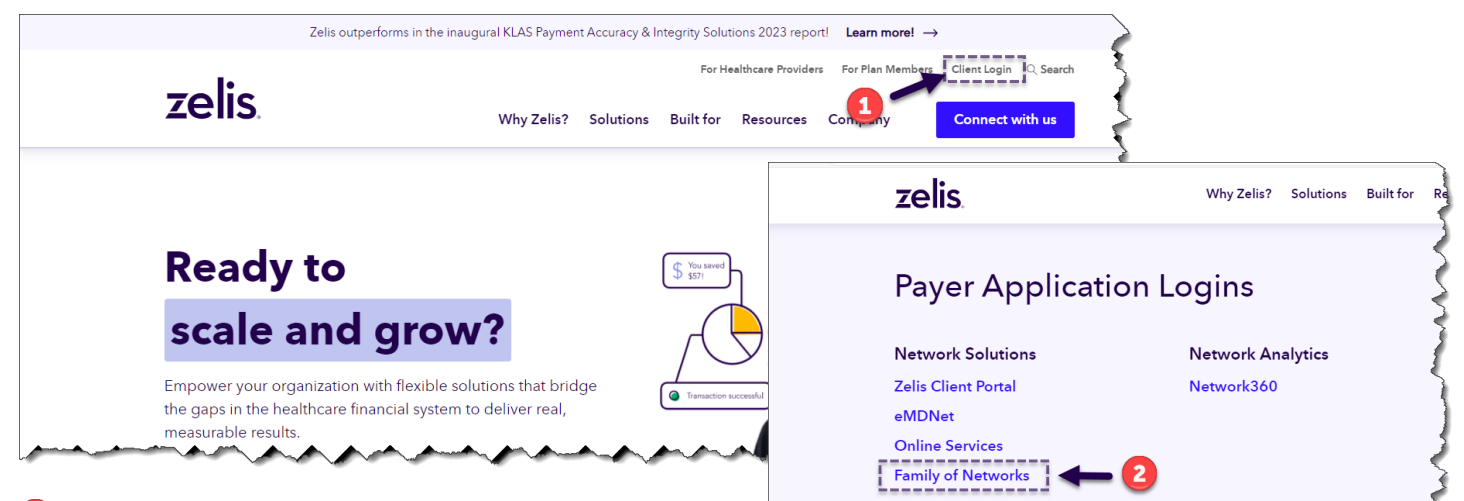

Access to the Provider Now application is gained from the Zelis homepage (https:// www.zelis.com/). Click on "Client Login" in the top right corner.

Scroll down midway on the webpage until you reach the "Payer Application Logins" section. Click on "Family of Networks"

3 Confirm and accept the Zelis User Agreement

 Select the "Zelis (Stratose)" network to access the Provider Now application User Agreement Page.

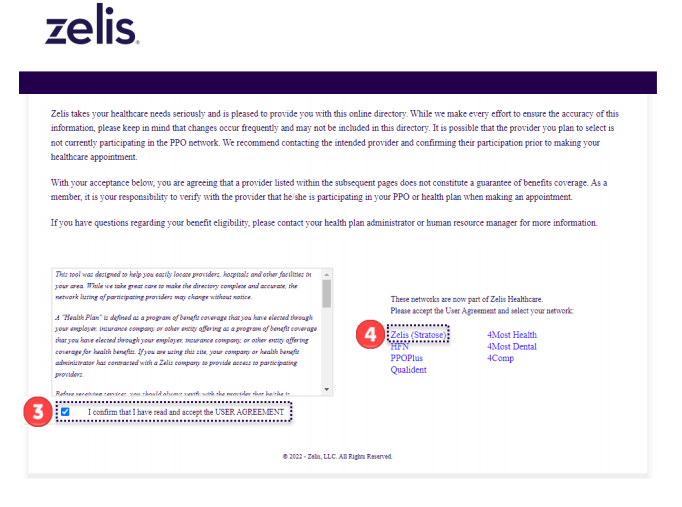

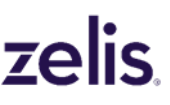

OPTIMIZATION Learning Services

PRICE

#### User Agreement

Please review the User Agreement including the information on the page and in the scroll box. It provides important details about the data contained within the Provider Now application and outlines the responsibilities of a member when scheduling a healthcare appointment.

By clicking the appropriate box, confirmation is provided that the agreement has been read and accepted. This action serves as an electronic signature indicating acceptance of the terms outlined in the User Agreement.

#### Step #1:

After reviewing the User Agreement, click in the confirmation box to accept the terms and conditions. The User Agreement will require confirmation when reentering the application.

#### Step #2:

The "Continue" button will remain light blue and inaccessible until the User Agreement is confirmed.

#### **Step #3:**

After the User Agreement has been accepted, the "Continue" button will turn dark blue. Click the "Continue" button to be directed to the Online Provider Directory page.

## This tool was designed to help you easily locate providers, hospitals and other facilities in your area. While we take great care to make the directory complete and accurate, the network listing of participating providers may change without notice.

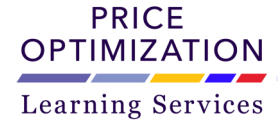

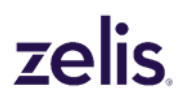

#### User Agreement

Zelis takes your healthcare needs seriously and is pleased to provide you with this online directory. While we make every effort to ensure the accuracy of this information, please keep in mind that changes occur frequently and may not be included in this directory. It is possible that the provider you plan to select is not currently participating in the PPO network. We recommend contacting the intended provider and confirming their participation prior to making your healthcare appointment.

With your acceptance below, you are agreeing that a provider listed within the subsequent pages does not constitute a guarantee of benefits coverage. As a member, it is your responsibility to verify with the provider that he/she is participating in your PPO or health plan when making an appointment.

If you have questions regarding your benefit eligibility, please contact your health plan administrator or human resource manager for more information.

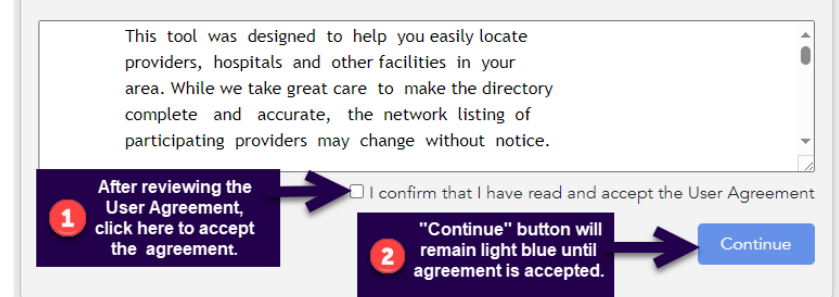

#### Log In

The Online Provider Directory has two options to access the Provider Search home page. Please choose the appropriate selection.

#### Option #1:

If an employees benefit card or any other document containing the Zelis PIN number is available, please enter the fourdigit number in the designated box and then click on the "Continue" button.

This will enable access to the relevant provider directory assigned.

#### **Option #2:**

If the card or the four-digit PIN number is not available, please click the radio button at the bottom of the page and then click on the "Continue" button.

This action will enable access to a supplemental provider directory.

#### Welcome to Online Provider Directory

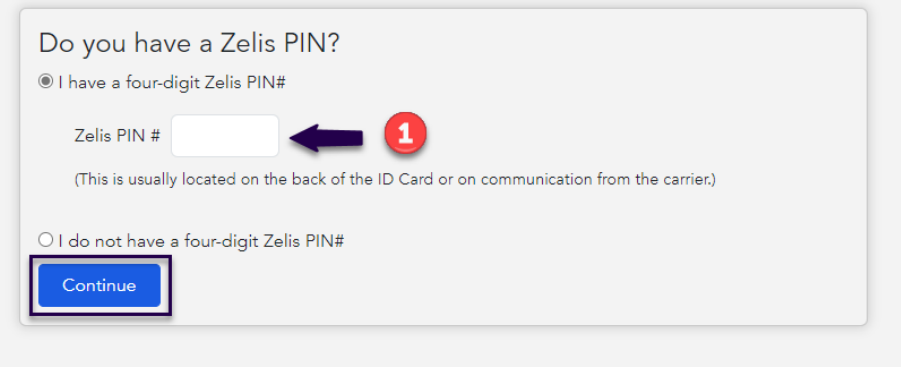

#### Welcome to Online Provider Directory

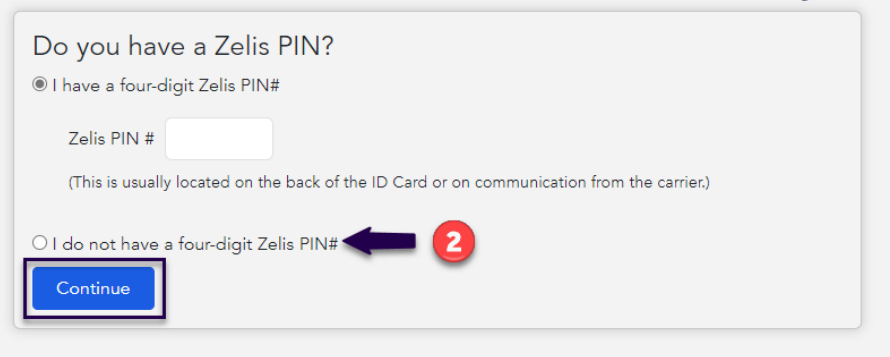

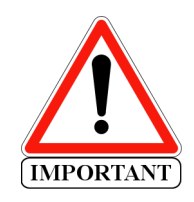

Enter the correct PIN# located on the back of the ID Card or on the communication from the carrier. Entering the PIN# will populate the provider directory associated with the group name located in the header of the application. If the group name does not correspond with the members group, we recommend validating the PIN# and restarting the process.

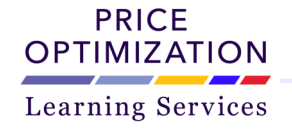

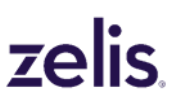

Users can conduct a search by "Zip Code" or "City, State, County" while looking for "Doctors/ Facilities" or "Hospitals". All required fields will be indicated with a red asterisk (\*).

#### Zip Code Searching:

#### **Option #1:**

Allows the user to begin a provider search using any five digit domestic "Zip Code". This can be the user's home zip code, office zip code or any zip code.

#### **Option #2:**

Allows the user a place to enter the Zip Code and State selected as well as a "Distance". The "Distance" field allows the user to select from a variety of search radiuses starting at one and increasing up to 100 miles.

The chosen search option will be highlighted in blue. The unchosen search option will appear in gray.

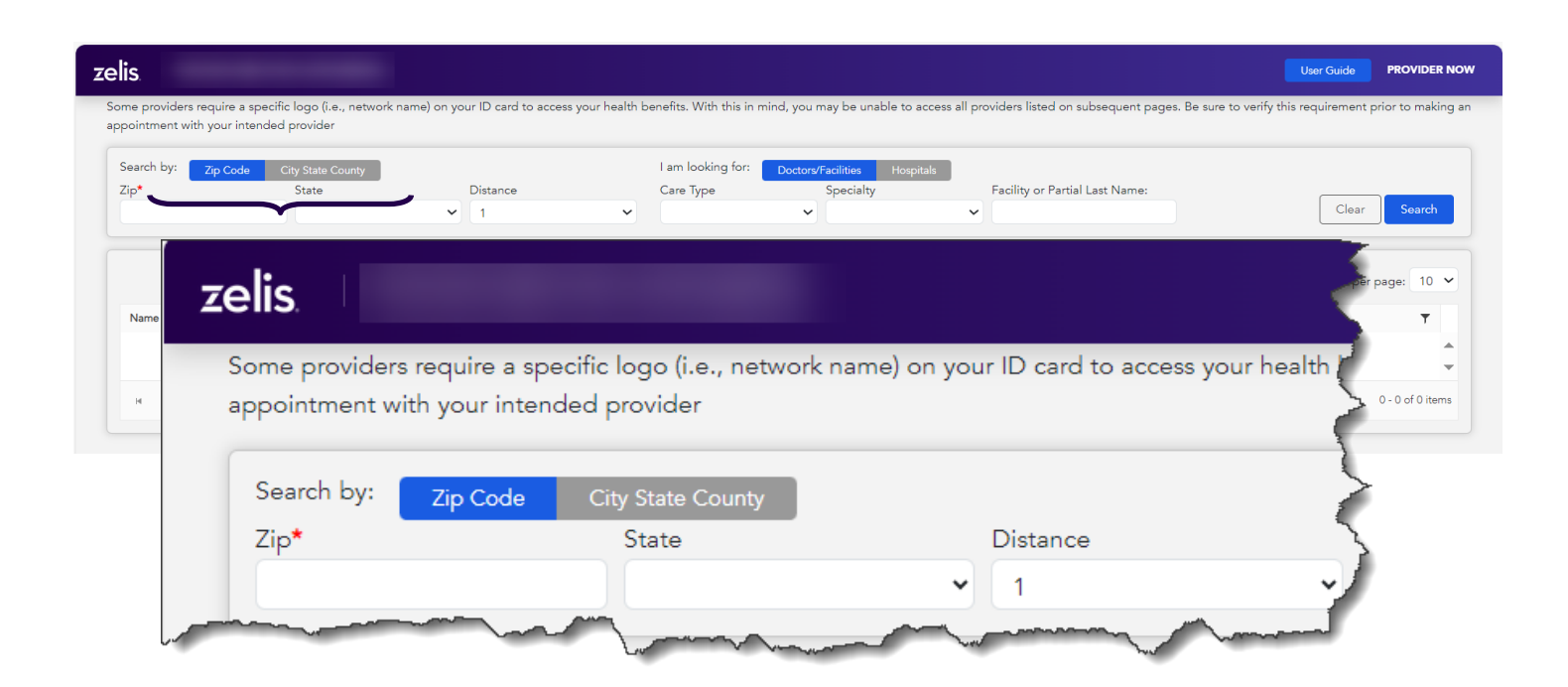

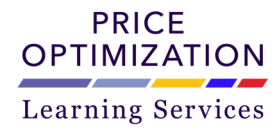

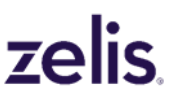

#### City, State, County Searching:

A minimum of "City" and "State" is required for the application. To select a particular state, choose an option from the drop down box. The "County" field is optional. The "City" and "County" fields are freeform. Please always check the spelling especially if no results are returned.

| by: Zip Code City State Coun<br>State*                         | County                                                                         | I am looking for: Doctory/Facilities<br>Care Type Specialty                            | Facility or Partial Last Name:  | Clear                             |
|----------------------------------------------------------------|--------------------------------------------------------------------------------|----------------------------------------------------------------------------------------|---------------------------------|-----------------------------------|
| elis                                                           |                                                                                |                                                                                        | A Results                       | Email Results Providers per page: |
|                                                                |                                                                                |                                                                                        | Dist. <b>y</b> P                | Phone Number Email                |
|                                                                |                                                                                |                                                                                        |                                 |                                   |
| Some providers re                                              | equire a specific logo                                                         | o (i.e., network name) on your                                                         | ID card to access               |                                   |
| Some providers re<br>this requirement p                        | equire a specific logo<br>prior to making an ap                                | o (i.e., network name) on your<br>opointment with your intende                         | ID card to access               | 0 - 0 of (                        |
| Some providers re<br>this requirement p                        | equire a specific logo<br>prior to making an ap                                | o (i.e., network name) on your<br>opointment with your intende                         | ID card to access<br>d provider | 0 - 0 of (                        |
| Some providers re<br>this requirement p<br>Search by:          | equire a specific logo<br>prior to making an ap<br>Zip Code City Sta           | o (i.e., network name) on your<br>opointment with your intende<br>ate County           | ID card to access<br>d provider | 0 - 0 of t                        |
| Some providers re<br>this requirement p<br>Search by:<br>City* | equire a specific logo<br>prior to making an ap<br>Zip Code City Sta<br>State* | o (i.e., network name) on your<br>opointment with your intende<br>ate County<br>County | ID card to access               | 0 - 0 of f                        |

Choose between "Doctors/Facilities" or "Hospitals" when searching by "Zip Code" or "City, State, County"

#### **Doctors/Facilities Searching:**

When searching for "Doctors/Facilities", the "Care Type" and "Specialty" can be defined by using the appropriate drop down menus. A facility name or the partial last name of a physician can be added if you are searching for a particular location or doctor.

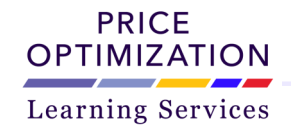

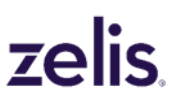

#### Provider Search (continued)

| 0 11 10 10 10 10 10                                                                           |                                      |                                                            |                                                                        | User Guide PROVIDER NOW                   |
|-----------------------------------------------------------------------------------------------|--------------------------------------|------------------------------------------------------------|------------------------------------------------------------------------|-------------------------------------------|
| Some providers require a specific logo (i.e., netw<br>appointment with your intended provider | vork name) on your ID card to access | your health benefits. With this in mind, you may be ur     | nable to access all providers listed on subsequent pages. Be sure to v | erify this requirement prior to making an |
| Search by: Zip Code City State County<br>Zip* State                                           | Distance                             | I am looking for: Doctors/Facilities<br>Care Type Specialt | Hospitals<br>y Facility or Partial Last Name:                          | Clear Search                              |
| Name <b>T</b> Address                                                                         |                                      |                                                            |                                                                        |                                           |
| N 4 P N                                                                                       | efits. With this in min              | d, you may be unable to acce                               | ss all providers listed on subsequent p                                | ages. Be sure to verify                   |
|                                                                                               | I am looking for:                    | Doctors/Facilities Hospitals                               | 3                                                                      |                                           |
|                                                                                               | Care Type                            | Specialty                                                  | Facility or Partial Last Nam                                           | ie:                                       |

#### **Hospitals Search:**

When searching for "Hospitals", the " Care Type" and "Specialty" fields will become grayed out. A "Facility" or "Partial Last Name" can be added when searching for a particular location.

| arch by:          | Chi Chile Courte        |                                                           | Lam looking for:                                                               | the second second second second second second second second second second second second second second second se |                                            |
|-------------------|-------------------------|-----------------------------------------------------------|--------------------------------------------------------------------------------|----------------------------------------------------------------------------------------------------|--------------------------------------------|
| y*                | State*                  | County                                                    | Care Type Special                                                              | y Facility or Partial Last Name:                                                                                |                                            |
|                   |                         | ~                                                         | · · · · ·                                                                      | ~                                                                                                    | Clear Searc                                |
|                   |                         |                                                           |                                                                                |                                                                                                    |                                            |
|                   |                         |                                                           |                                                                                |                                                                                                    |                                            |
|                   |                         |                                                           |                                                                                |                                                                                                    |                                            |
|                   |                         |                                                           |                                                                                |                                                                                                    |                                            |
|                   |                         |                                                           |                                                                                |                                                                                                    |                                            |
|                   |                         |                                                           |                                                                                |                                                                                                    |                                            |
| ame •             | ▼ Ad                    |                                                           |                                                                                |                                                                                                    |                                            |
| lame              | Ad this in mind,        | you may be unable to a                                    | access all providers listed on subseq                                          | uent pages. Be sure to verify this requ                                                                         | uirement prior to making an appoi          |
| lame •            | T Ad<br>this in mind,   | you may be unable to a                                    | access all providers listed on subseq                                          | uent pages. Be sure to verify this requ                                                                         | uirement prior to making an appoi          |
| ame •             | T Ad this in mind,      | you may be unable to a                                    | access all providers listed on subseq                                          | uent pages. Be sure to verify this requ                                                                         | uirement prior to making an appoi          |
| iame S<br>∢ ∢ ≽ ⊮ | T Ad this in mind,      | you may be unable to a                                    | access all providers listed on subseq                                          | uent pages. Be sure to verify this requ                                                                         | uirement prior to making an appoi          |
| ame Y             | T Ad<br>h this in mind, | you may be unable to a<br>m looking for: Docto            | access all providers listed on subseq                                          | uent pages. Be sure to verify this requ                                                                         | uirement prior to making an appoi          |
| lame ►            | T Ad this in mind,      | you may be unable to a<br>m looking for: Docto            | access all providers listed on subseq                                          | uent pages. Be sure to verify this requ                                                                         | uirement prior to making                   |
| me v              | T Ad this in mind,      | you may be unable to a<br>m looking for: Docto<br>re Type | access all providers listed on subseq<br>ors/Facilities Hospitals<br>Specialty | ent pages. Be sure to verify this requ<br>Facility or Partial Last                                              | uirement prior to making an app<br>: Name: |

Once all the necessary information has been entered, click on the "Search" button to retrieve the relevant list based on the search criteria.

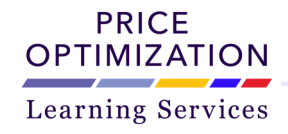

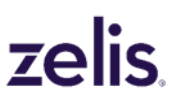

#### **Search Results:**

The search results will be returned in a linear format; a line for each search result. The system is designed to return those physicians or facilities that are closest to your specified zip code, or city/state combination first and are sorted by distance. This will display the closest locations at the topic of your list and then further locations later on in the list.

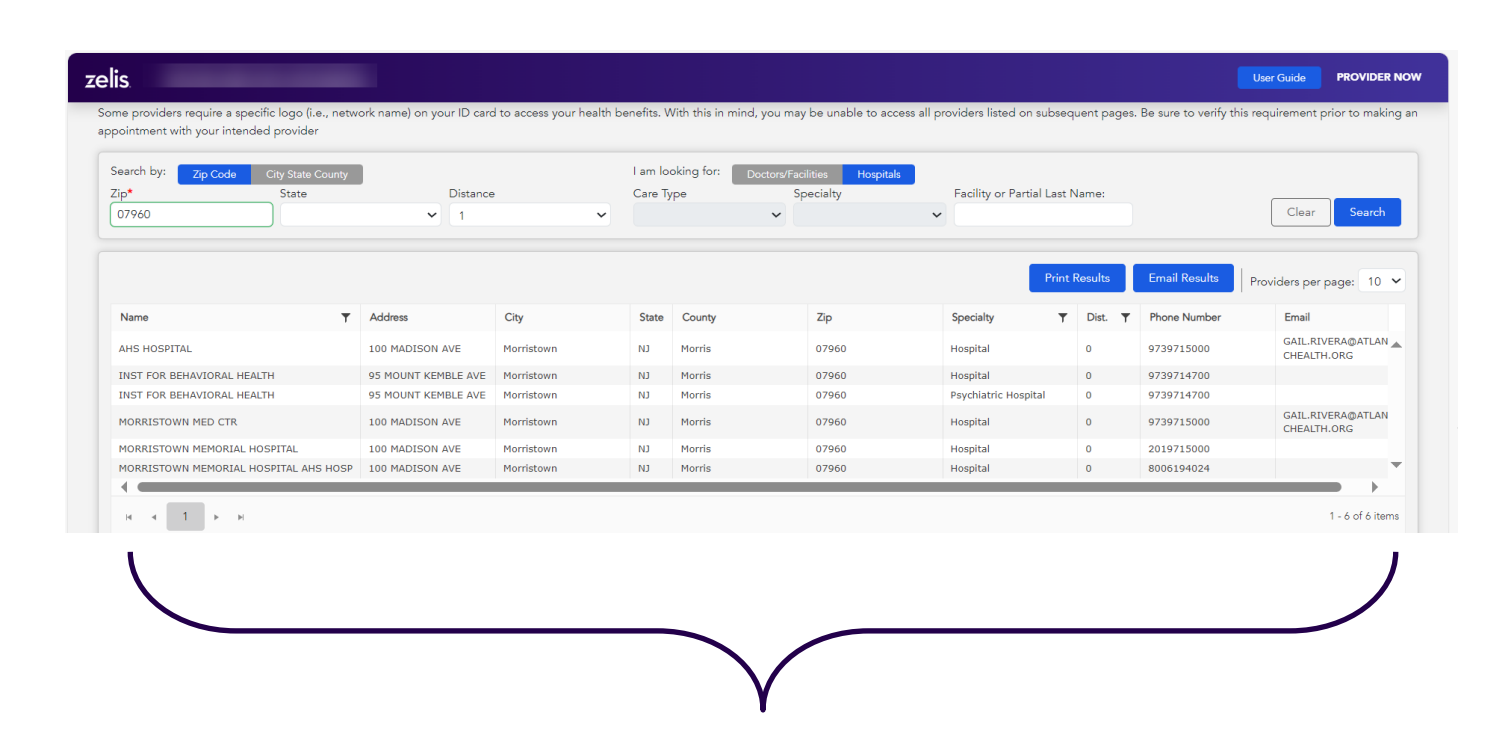

| ame T                                           | Address                                | City             | State | County    | Zip   | Specialty <b>T</b>   | Dist. 🝸 | Phone Number | Email <b>T</b>                     |                  |
|-------------------------------------------------|----------------------------------------|------------------|-------|-----------|-------|----------------------|---------|--------------|------------------------------------|------------------|
| DVANCED SUBACUTE REHAB CENTER AT SEWELL         | 242 OLD NEW<br>BRUNSWICK RD<br>STE 370 | Piscataway       | NJ    | Middlesex | 08854 | Hospital             | 16.65   | 9733058400   |                                    |                  |
| HS HOSPITAL                                     | 100 MADISON AVE                        | Morristown       | СИ    | Morris    | 07960 | Hospital             | 0       | 9739715000   | GAIL.RIVERA@ATL<br>ANTICHEALTH.ORG |                  |
| HS HOSPITAL HACKETTSTOWN MED CTR                | 651 WILLOW<br>GROVE ST STE A           | Hackettstown     | СИ    | Warren    | 07840 | Hospital             | 18.49   | 9088525100   |                                    |                  |
| LAMEDA CENTER FOR REHAB AND CARE                | 303 ELM ST                             | Perth Amboy      | C/N   | Middlesex | 08861 | Hospital             | 21.69   | 7324429540   |                                    |                  |
| LL GARDEN STATE PHYSICAL THERAPY AND SPORTS MED | 750 BROADWAY<br>STE B                  | Paterson         | СИ    | Passaic   | 07514 | Hospital             | 20.92   |              | AGSPT750BILLING<br>@YAHOO.COM      |                  |
| M DAY BEHAVIORAL HEALTH SVC                     | 19 MICROLAB RD                         | Livingston       | L     | Essex     | 07039 | Hospital             | 8.9     | 9735979244   |                                    |                  |
| M DAY BEHAVIORAL HEALTH SVC                     | 19 MICROLAB RD                         | Livingston       | L     | Essex     | 07039 | Psychiatric Hospital | 8.9     | 9735979244   |                                    |                  |
| MBOY CARE CENTER                                | 1 LINDBERG AVE                         | Perth Amboy      | L     | Middlesex | 08861 | Hospital             | 21.69   | 7328260500   |                                    |                  |
| MBOY CARE CENTER                                | 2029 MORRIS AVE<br>STE 2               | Union            | СИ    | Union     | 07083 | Hospital             | 13.61   | 9086863233   |                                    |                  |
| RISTACARE AT CEDAR OAKS                         | 1311 DURHAM AVE                        | South Plainfield | NJ    | Middlesex | 07080 | Hospital             | 15.26   | 7322879555   |                                    |                  |
| H H 1 2 3 4 5 6                                 | 7 8 9                                  | 10 <b>F</b> H    |       |           |       |                      |         |              |                                    | 1 - 10 of 396 ir |

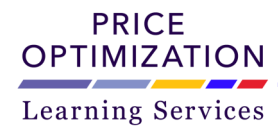

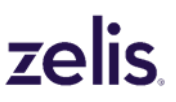

#### Page Selection:

On the bottom of this page, the user has the option select a specific page, go to the first and last page, or to jump on the previous or next page by clicking on the appropriate selection.

| SAIN MARYS | , ZNEA<br>GENERAL H | HOSPITAL - | CM SVCS | Dura. m | 350 BLVD | ~~~~~~~~~~~~~~~~~~~~~~~~~~~~~~~~~~~~~~ | Passaic | ~~~ | л<br>си  | Passaic | 07055 | - Hospital | 20.03 | ~9733 <del>85</del> 4300~~~<br>9733654300 | LTHCARE.COM<br>ADMIN@PRIMEHEA<br>LTHCARE.COM |                     |
|------------|---------------------|------------|---------|---------|----------|----------------------------------------|---------|-----|----------|---------|-------|------------|-------|-------------------------------------------|----------------------------------------------|---------------------|
| н 4 1      | 2                   | 3          | 4 5     | 6 7     | 7 8      | 9                                      | 10 🕨    | н   |          |         |       |            |       |                                           |                                              | 1 - 10 of 396 items |
| ~~~~       |                     |            | ~       | ~       |          | ~~~                                    |         | _   | <b>1</b> | ~~~~    |       |            |       | -                                         |                                              |                     |

#### **Providers per Page Selection:**

To select the number of results to display per page, click on the "Providers per page" dropdown arrow, located on the top right of the search results, to see the options: 10, 20, 50, or 100 per page.

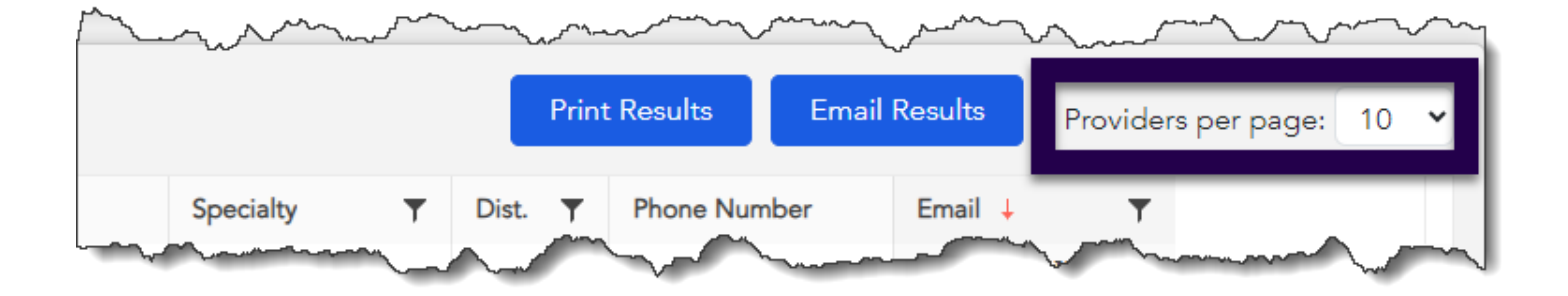

#### **Sorting Results:**

To sort the list by Name, Specialty, Distance, Network Name, or Email, simply click on the column heading and a red arrow will appear indicating the filter is ascending or descending.

If the PIN# option was chosen during the Online Provider Directory, the "Specialty" column will populate in the search results regardless in the field was populated for the search.

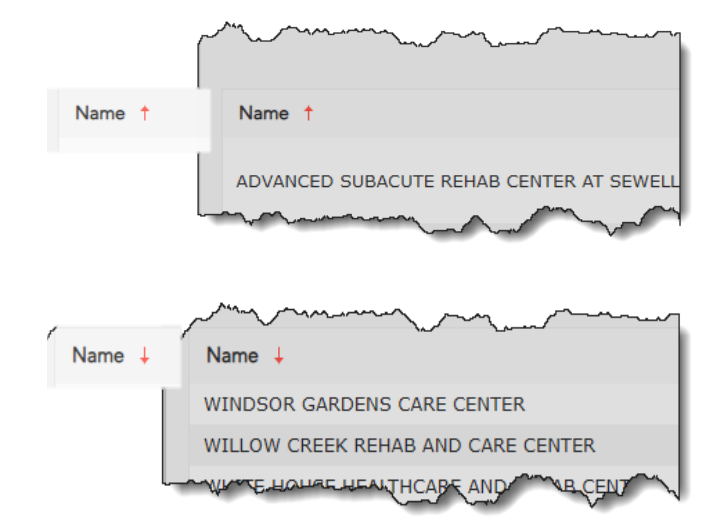

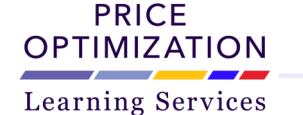

#### **Filter Results:**

To filter the Name column, Specialty column, Distance column, or Email column, click on the filter icon. A sub menu box will appear displaying filter options. Click "Filter" to apply the filter parameters. Click "Clear" to reset the filter fields.

| ame              |               | ▼ Address     |       | City  |
|------------------|---------------|---------------|-------|-------|
| ▼ Filter         | -             | ▼ Filter      |       | Plain |
| Contains         | •             | Contains      |       | Plain |
|                  |               |               |       | Plain |
| And 🔻            | :             | And 👻         |       | Plain |
| Contains         |               | Contains      | •     | Plain |
|                  |               |               |       | Plain |
|                  |               |               |       | Plain |
| Filter           | Clear         | Filter        | Clear | Plain |
|                  |               |               |       | Plain |
| DEWALE T ADESINA | PHYSICAL THEF | RAPY 25 CRAIG | PL    | Plain |

#### Print/Email Results: \*

To print or email the search results to yourself or someone else, click "Print Results or Email Results" buttons at the top right of the page.

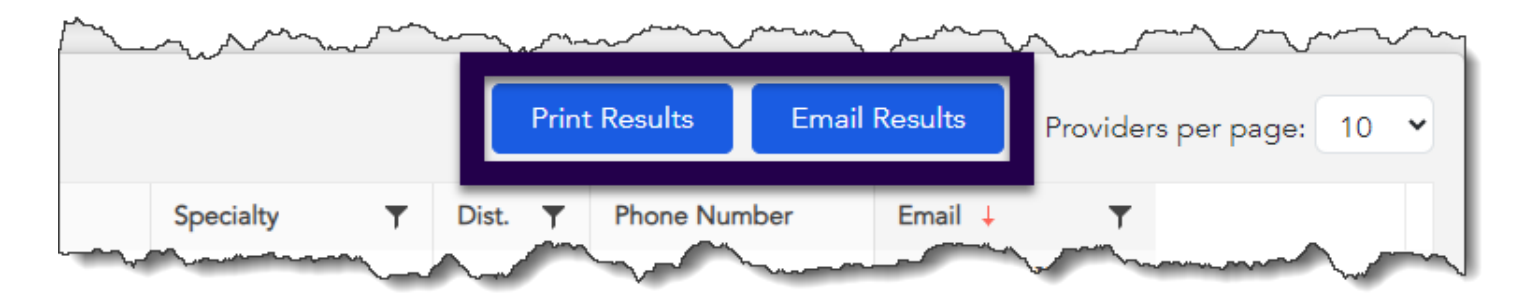

#### **Printing Results:**

To print the desired results, click on the "Print Results" button located at the top part of the screen. This action will launch a view of the results. The "Print Results" button will change to "View Results".

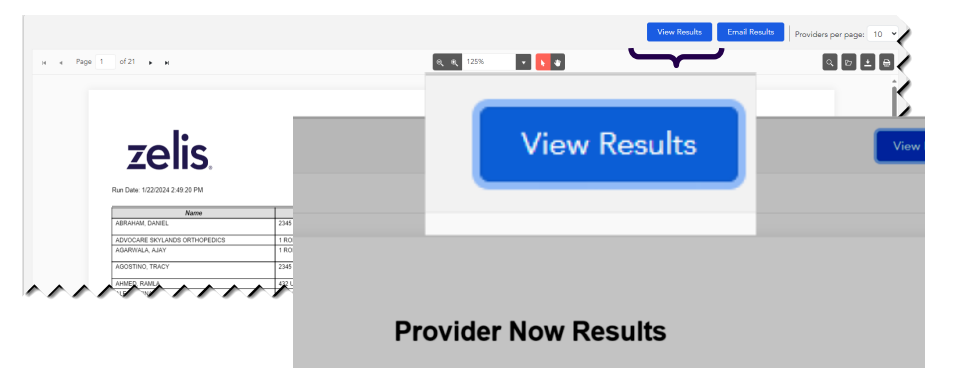

\* **Disclaimer**: All provided data is accurate at the time of printing.

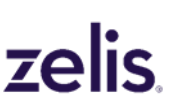

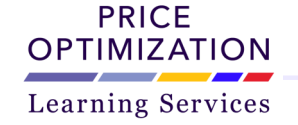

#### View Results:

To return to view mode click on "View Results". The application will return to the results grid. The user can begin a new search while in the "View Results" mode by entering information in the "Zip" field while in the "Zip Code" option under "Search by:". Click on "Search" to refresh the data.

|                                                                                                    |                                                                                                    | (e, e,  | 125%                                                                                             | •                                                                  | ۲                                                   |                                |                                                                                                    |                                                                                                    |                                                               |       |  |  |
|----------------------------------------------------------------------------------------------------|----------------------------------------------------------------------------------------------------|---------|--------------------------------------------------------------------------------------------------|--------------------------------------------------------------------|-----------------------------------------------------|--------------------------------|----------------------------------------------------------------------------------------------------|----------------------------------------------------------------------------------------------------|---------------------------------------------------------------|-------|--|--|
|                                                                                                    |                                                                                                    |         |                                                                                                  |                                                                    |                                                     |                                |                                                                                                    |                                                                                                    |                                                               |       |  |  |
|                                                                                                    |                                                                                                    |         |                                                                                                  |                                                                    |                                                     |                                |                                                                                                    |                                                                                                    |                                                               |       |  |  |
| L.                                                                                                    |                                                                                                    |         |                                                                                                  |                                                                    |                                                     |                                |                                                                                                    |                                                                                                    |                                                               |       |  |  |
| Tolio                                                                                                    | Ducidate                                                                                                    |         |                                                                                                  | 14 -                                                               |                                                     |                                |                                                                                                    |                                                                                                    |                                                               |       |  |  |
|                                                                                                    | Provide                                                                                                    | r now R | esu                                                                                              | Its                                                                |                                                     |                                |                                                                                                    |                                                                                                    | Provider Now                                                  |       |  |  |
| <b>Zelis</b>                                                                                                    | Provide                                                                                                    | r Now R | esu                                                                                              | Its                                                                |                                                     |                                |                                                                                                    |                                                                                                    | Provider Now                                                  |       |  |  |
|                                                                                                    | Provide                                                                                                    | r Now R | esu                                                                                              | Its                                                                |                                                     |                                | Gaarch                                                                                                    | Oritaria: Distance                                                                                                    | Provider Now                                                  | 17960 |  |  |
| Zens.                                                                                                    | Provide                                                                                                    | r Now R | esu                                                                                              | Its                                                                |                                                     |                                | Search                                                                                                    | Criteria: Distance                                                                                                    | Provider Now                                                  | 07960 |  |  |
| ZEIIS.<br>Run Date:<br>Name                                                                                                    | Address                                                                                                    |         | State                                                                                            | County                                                             | Ζīp                                                 | Dist                           | Search<br>Specialty                                                                                                    | Criteria: Distance                                                                                                    | Provider Now<br>e: 1 mile(s), State: NJ', Zip Code:<br>Email  | 07960 |  |  |
| Run Dete:<br>95 MORRISTOWN IMAGING CENTER AT MORRISTOWN                                                                                                    | Provide<br>Address<br>95 MADISON AVE STE B02                                                                                                    | r now R | State<br>NJ                                                                                      | County<br>Morris                                                   | <b>Žip</b><br>7960                                  | Dist.                          | Search<br>Specialty<br>Ancilary Facility                                                                                                    | Criteria: Distance<br>Phone<br>9739841111                                                                                                    | Provider Now<br>e: 1 mile(s), State: "NJ", Zip Code:<br>Email | 07960 |  |  |
| ECENS. Rin Date Marme MoreneyTown Nucleina Center at MoreneyTown Machina Center at MoreneyTown Machina Center at MoreneyTown                                                                                                    | Address<br>95 MADISON AVE STE B02<br>95 MADISON AVE STE B02                                                                                                    | r NOW R | State<br>NJ<br>NJ                                                                                | County<br>Morris<br>Morris                                         | Zip<br>7960<br>7980                                 | Dist.<br>0                     | Search<br>Specialty<br>Ancillery Facilty<br>Outpatient<br>Diagnotic Services                                                                                                    | Criteria: Distance<br><b>Phone</b><br>9739841111<br>9739841111                                                                                                    | Provider Now<br>e: 1 mile(s), State: 1\17, Zip Code:<br>Email | 07960 |  |  |
| ENDERING AND AND AND AND AND AND AND AND AND AND                                                                                                    | <u>Address</u> 95 MADISON AVE STE B02     96 MADISON AVE STE B02     355 MADISON AVE                                                                                                    | r NOW R | State<br>NJ<br>NJ                                                                                | County<br>Merris<br>Merris<br>Merris                               | Zip<br>7960<br>7960<br>7960                         | Dist.<br>0<br>0                | Search<br>Specialty<br>Ancilary Facilty<br>Outpatient<br>Diagnotic Services<br>Ancilary Facility                                                                                                  | Criteria: Distance<br>9739841111<br>9739841111<br>8009535510                                                                                                    | Provider Now e 1 mile(s), State: 1\17, Zip Code: Email        | 07960 |  |  |
| Name  Name  South Andread Carter At Moreistown Machine Centre At Moreistown Machine Centre At Moreistown Advances Contre At Advances Advances Contre At Advances Advances Contre At Advances Advances Contre At Advances Advances Contre At Advances Advances Contre At Advances Advances Contre Advances Advances Contre Advances Advances Contre Advances Advances Contre Advances Advances Contre Advances Advances Contre Advances Advances Advances Contre Advances Advances Advan | Address           99 MADISON AVE STE B02           96 MADISON AVE STE B02           355 MADISON AVE           355 MADISON AVE                                                                                                    | r NOW R | State<br>NJ<br>NJ<br>NJ<br>NJ                                                                    | ITS<br>County<br>Morris<br>Morris<br>Morris                        | Zip<br>7960<br>7960<br>7960<br>7960                 | Dist.<br>0<br>0<br>0           | Search Specialty Ancilary Facility Outputient Diagnotic Services Ancilary Facility Outputient Diagnotic Services                                                                                  | Criteria: Distance<br>9739841111<br>9739841111<br>0009535510<br>8009535510                                                                                                    | Provider Now e: 1 mile(s), State: 147, Zip Code: Email        | 07960 |  |  |
| American Street Street  | <u>Address</u> MADSON AVE STE B02      SS MADISON AVE      SS MADISON AVE      SS MADISON      SS MADISON | r NOW R | <b>State</b><br>NJ<br>NJ<br>NJ<br>NJ                                                             | County<br>Merris<br>Merris<br>Merris<br>Merris<br>Merris           | Zip<br>7960<br>7960<br>7960<br>7960<br>7960<br>7960 | Dist.<br>0<br>0<br>0           | Search<br>Specialty<br>Ancitery Facitly<br>Outpatient<br>Diagnostic Services<br>Ancitery Facitly<br>Outpatient<br>Diagnostic Services<br>Ancitery Facitly                                         | Criteria: Distance<br>9739841111<br>9739841111<br>8009535510<br>8009535510<br>8009535510                                                                                                    | Provider Now e: 1 mile(s), State: NJ, Zip Code: Email         | 07960 |  |  |
| ENDERNISS. Run Date:  Marine  Marine Marine Marine M | Address         Provide           95 MADISON AVE STE 802         96 MADISON AVE STE 802           95 MADISON AVE STE 804         96 MADISON AVE           95 MADISON AVE STE 804         96 MADISON AVE STE 804           96 MADISON AVE STE 804         96 MADISON AVE STE 804                                                                                                    | r NOW R | State           NJ           NJ           NJ           NJ           NJ           NJ           NJ | County<br>Merris<br>Merris<br>Merris<br>Merris<br>Merris<br>Merris | Zip<br>7960<br>7960<br>7960<br>7960<br>7960<br>7960 | Dist.<br>0<br>0<br>0<br>0<br>0 | Search<br>Specialty<br>Ancilary Facility<br>Outpatient<br>Diagnostic Services<br>Ancilary Facility<br>Outpatient<br>Diagnostic Services<br>Ancilary Facility<br>Outpatient<br>Diagnostic Services | Phone         9739841111         9739841111         9739841111         9009535510         9009535510         9009535510         9009535510         9009535510         9009535510         9009535510         9009535510         9009535510         9009535510         9009535510         9009535510         9009535510         9009535510         9009535510         9009535510         9009535510         9009535510         9009535510         9009535510         9009535510         9009535510         9009535510         9009535510         9009535510         9009535510         9009535510         9009535510         9009535510         9009535510         9009535510         9009535510         9009535510         9009535510         9009535510         9009535510         9009535510         9009535510         9009535510         9009535510         9009535510         9009535510         9009535510         9009535510         9009535510         9009535510         9009535510         9009535510         9009535510         9009535510         9009535510         9009535510         9009535510         9009535510         9009535510         9009535510         9009535510         9009535510         9009535510         9009535510         9009535510         9009535510         9009535510         9009535510         9009535510         9009535510         90009535510         9009535510         9009535510< | Provider Now e 1 mile(s). State: NJ. Zip Code: Email          | 07960 |  |  |

From this screen the user has the option to Search, Open, Download, and Print the results by clicking on the appropriate icon on the top right of the view results page.

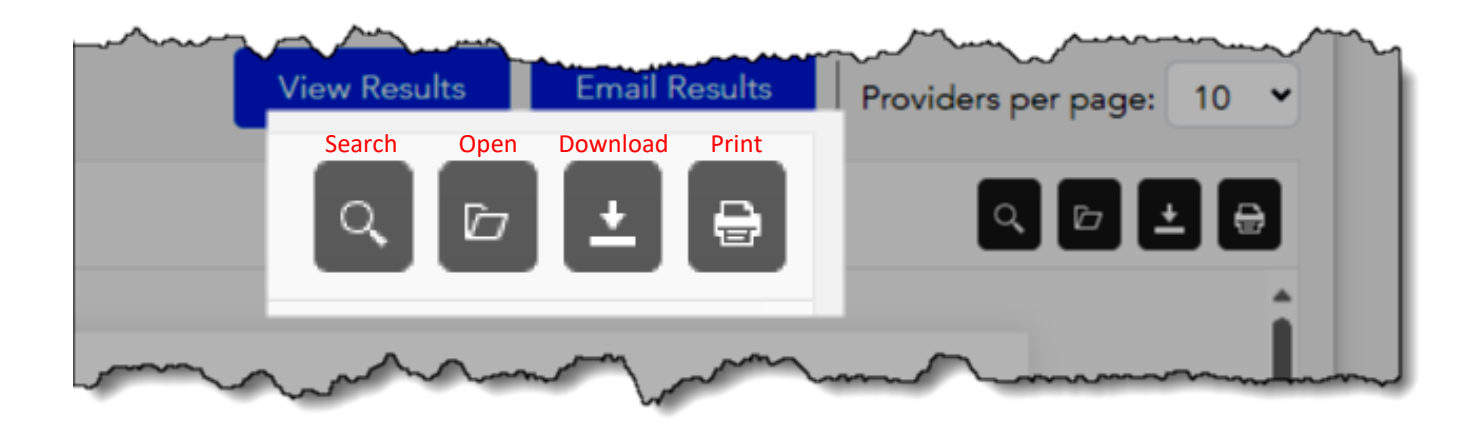

#### **Emailing Results:**

To email the desired results, simply click on "Email Report" from the top right portion of the results section.

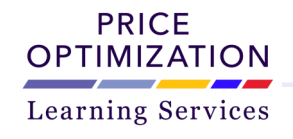

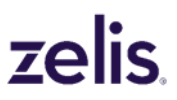

A pop up box will appear requesting an "Email Address".

| County         | Zio    | Specialty |
|----------------|--------|-----------|
| Email Results  |        |           |
| Email Address: |        |           |
| [              |        |           |
|                |        |           |
| C              | Cancel |           |

Add the appropriate email address to the box ensuring proper spelling and click send. The results will be sent in a .pdf format to the email address entered within minutes.

## A confirmation will appear when the results have been sent.

| County               | Zin                 | Specialty  |
|----------------------|---------------------|------------|
| Email Resul          | ts                  | opeciality |
| A copy of your resul | ts has been sent to |            |
|                      |                     |            |
|                      |                     |            |

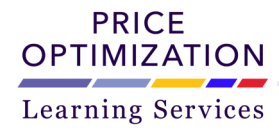

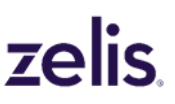

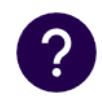

How can I find out how much my co-payment will be? Please contact your insurance carrier directly for co-payment and benefit information. That number is located on your insurance card.

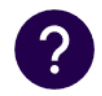

Will I be able to schedule my doctor's appointment through Zelis Member Relations line? After you are provided with the physicians listing, you will then need to contact the provider to schedule an appointment that is convenient for you. Please remember to always verify the participation status of the provider PRIOR to making your healthcare appointment.

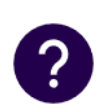

How will I know if my physician will accept my insurance under this network? PRIOR to scheduling an appointment with the provider, ensure you have your insurance card available to confirm whether the provider accepts your insurance.

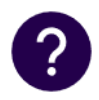

**How often are the online listings updated?** The listings are updated as often as the networks forward files to us with new and/or revised demographic data. This can occur monthly for some networks and longer for others. Unfortunately, records are not updated in real time. That is why it is critical that the member verify provider participation PRIOR to making their healthcare appointment

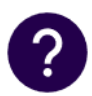

Why doesn't the provider recognize my insurance? Be sure to have your insurance card available when you are confirming provider participation. Identify both the network name in addition to your carrier or insurance provider PRIOR to making your healthcare appointment.

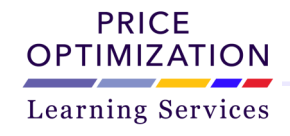

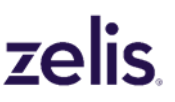

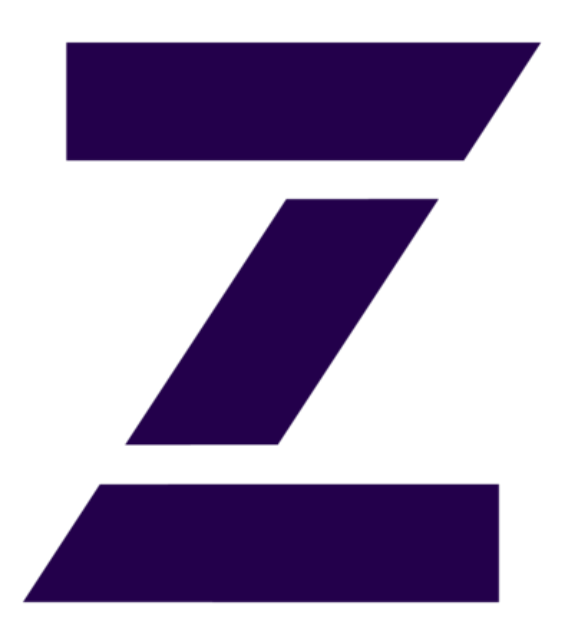

## ProviderNow Application User's Guide

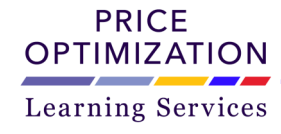

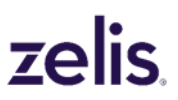

Copyright 2024 Zelis All rights reserved. Proprietary Business Use Only. | 19